## Zugang zum bwUniCluster

(https://www.hlrs.de/organization/sos/puma/services/user-projects/user-access-and-user-management/bwunicluster/),

## im RS/2014 auch als "Landescluster" bezeichnet

(http://www.verwaltung.uni-stuttgart.de/rundschreiben/2014/rs2014-4.html)

- Um einen Zugang zum bwUniCluster zu bekommen, richten Sie einen Antrag, momentan noch per email an: <u>bwunicluster@hlrs.de</u> Der Antrag sollte folgendes enthalten:
  - 1. Ihren Namen incl. Akadem. Titel
  - 2. Ihren Uni-Account (der auch für Eduroam oder VPN vom TIK genutzt wird, für Mitarbeiter sind das die ac-Accounts)
  - 3. Eine Email-Adresse, unter der wir Sie erreichen
  - 4. ein Abstract: kurze Beschreibung Ihres Vorhabens, ggf. bereits geleistete Vorarbeiten

2) Registrieren Sie sich unter <u>https://bwidm.scc.kit.edu</u>

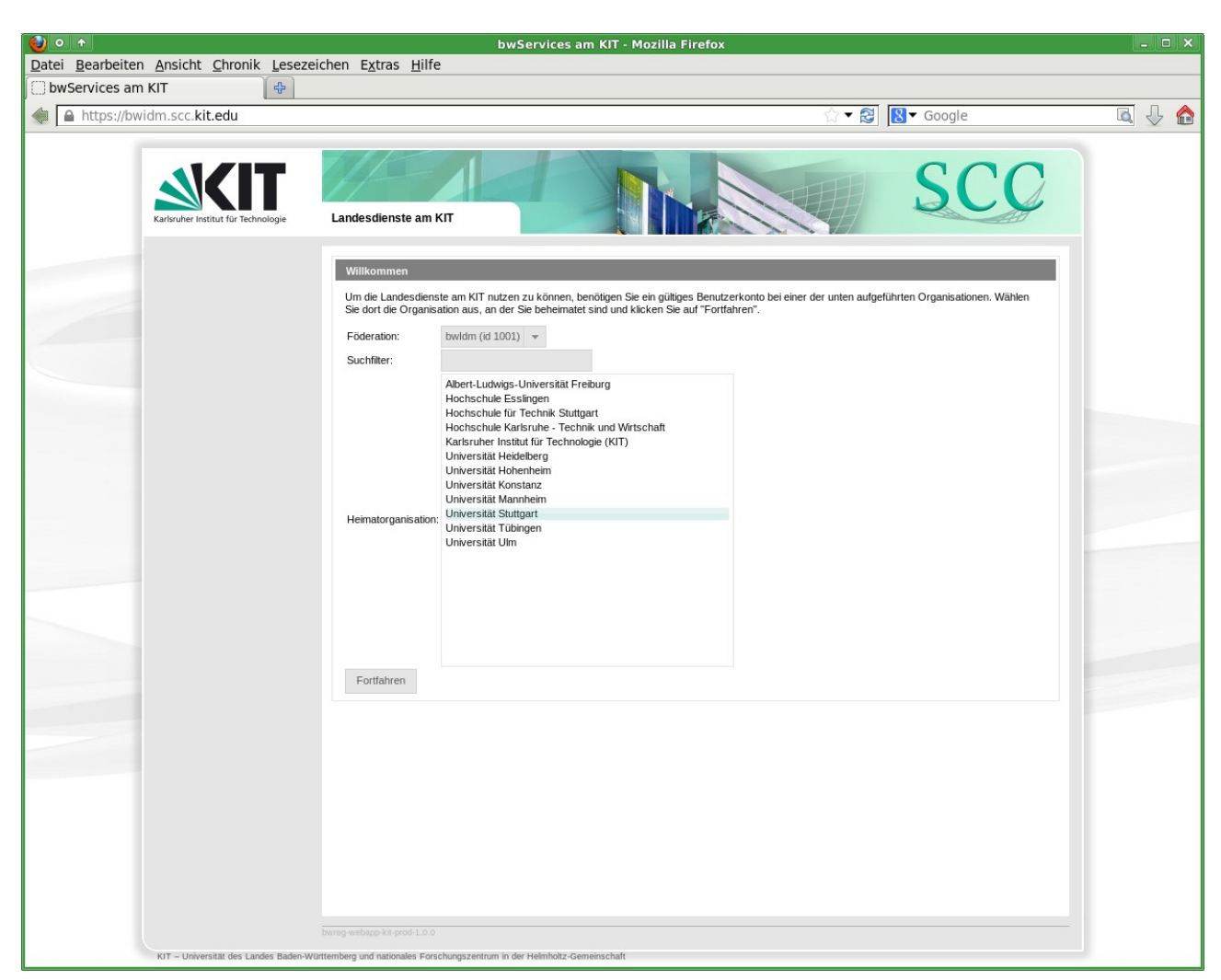

wählen Sie als Heimatorganisation "Universität Stuttgart" aus

3) Sie werden zum Identity-Provider (IdP) der Universität Stuttgart weitergeleitet:

| 🕘 o 🔹 Universität Stuttgart - Anmeldung - Mozilia Firefox 📃 🔍                                                                                                    |                                                |                          |  |  |  |  |  |
|----------------------------------------------------------------------------------------------------|------------------------------------------------|--------------------------|--|--|--|--|--|
| Datei Bearbeiten Ansicht Chronik Lesezeich                                                                                                    | en E <u>x</u> tras <u>H</u> ilfe               |                          |  |  |  |  |  |
| 🕷 Universität Stuttgart - Anmeldung  🐣                                                                                                    |                                                |                          |  |  |  |  |  |
| Attps://idp.uni-stuttgart.de/login.php?sp=                                                                                                    | https://bwidm.scc.kit.edu/sp                   | ☆ ▼ 😂 🕺 🖲 Google 🛛 🗖 🐺 🏠 |  |  |  |  |  |
| \$                                                                                                    |                                                |                          |  |  |  |  |  |
|                                                                                                    |                                                | Universität Stuttgart    |  |  |  |  |  |
| Hinwelse                                                                                                    |                                                |                          |  |  |  |  |  |
| Melden Sie sich mit Ihrer<br>Bibliotheksausweisnummer an, um<br>elektronische Zeitschriften,<br>Datenbanken, eBooks, die<br>Bilddatenbank und andere<br>bibliothekarische Angebote nutzen zu<br>können.      | Anmeldung                                      |                          |  |  |  |  |  |
|                                                                                                    | Bitte melden Sie sich an!                      |                          |  |  |  |  |  |
|                                                                                                    | Bibliothekskontonummer oder Universitätskonto: |                          |  |  |  |  |  |
| Melden Sle sich mit Ihrem<br>Universitätskonto an, um Dienste des<br>bwGRID sowie den DFN-Webkonferenz-<br>Dienst nutzen zu können.                                                                          | ac102816                                       |                          |  |  |  |  |  |
|                                                                                                    | Passwort:                                      |                          |  |  |  |  |  |
| Dieser Dienst verwendet das Shibboleth<br>Single-Sign-on-System. Bitte schließen<br>Sie an öffentlichen Plätzen den<br>Webbrowser, um sich abzumelden und<br>so den Mißbrauch Ihres Kontos zu<br>verhindern! | Bibliothekaau merineumene                      |                          |  |  |  |  |  |
|                                                                                                    |                                                | Anmelden                 |  |  |  |  |  |
|                                                                                                    |                                                |                          |  |  |  |  |  |

melden Sie sich hier mit Ihrem Uni-Account an (für Mitarbeiter sind das die ac-Accounts)

Es handelt sich im Fall des bwUniCluster NICHT um die Biblitheksausweisnummer, sondern um den Account, der beispielsweise auch für VPN oder Eduroam genutzt wird. 4) Nach der ersten Anmeldung werden Sie darauf hingewiesen, welche Daten nach Karlsruhe übertragen wurden:

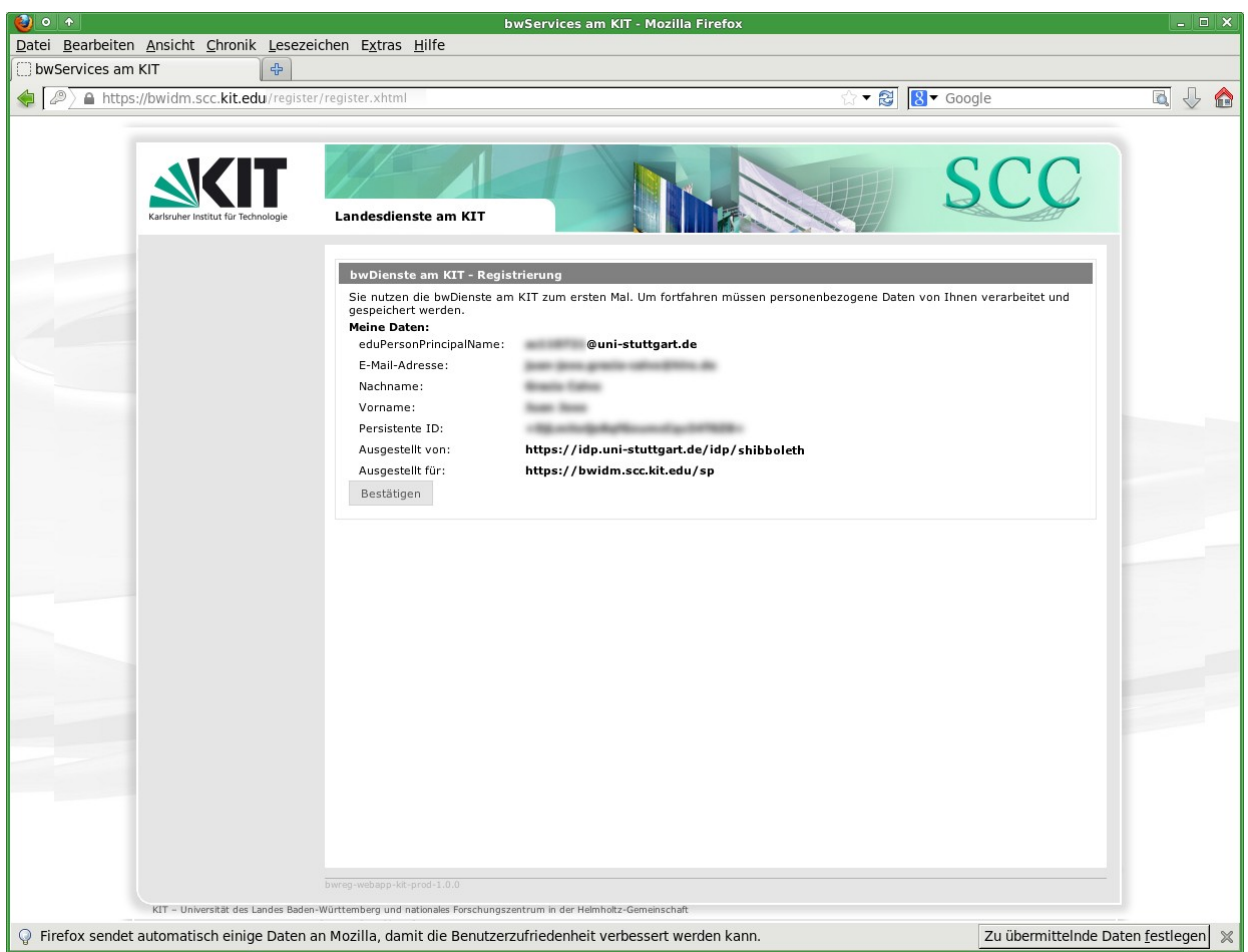

klicken Sie auf bestätigen.

5) Sie werden erneut auf die Registrierungsseite weitergeleitet. Wählen Sie dort links im Menü den bwUniCluster aus und klicken Sie auf "registrieren":

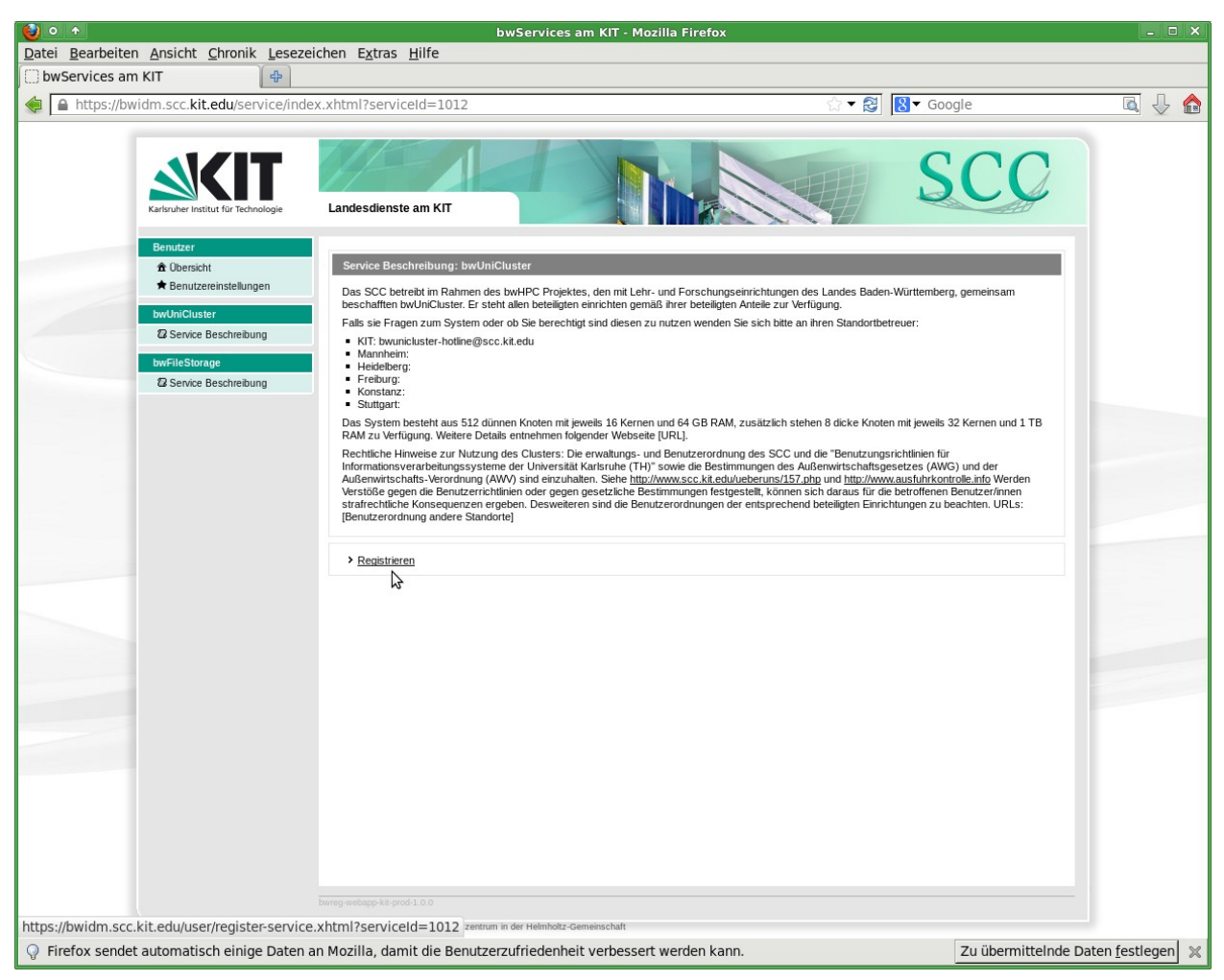

6) akzeptieren Sie die Nutzungsbedingungen (IuK-Ordnung) und klicken Sie auf Registrieren:

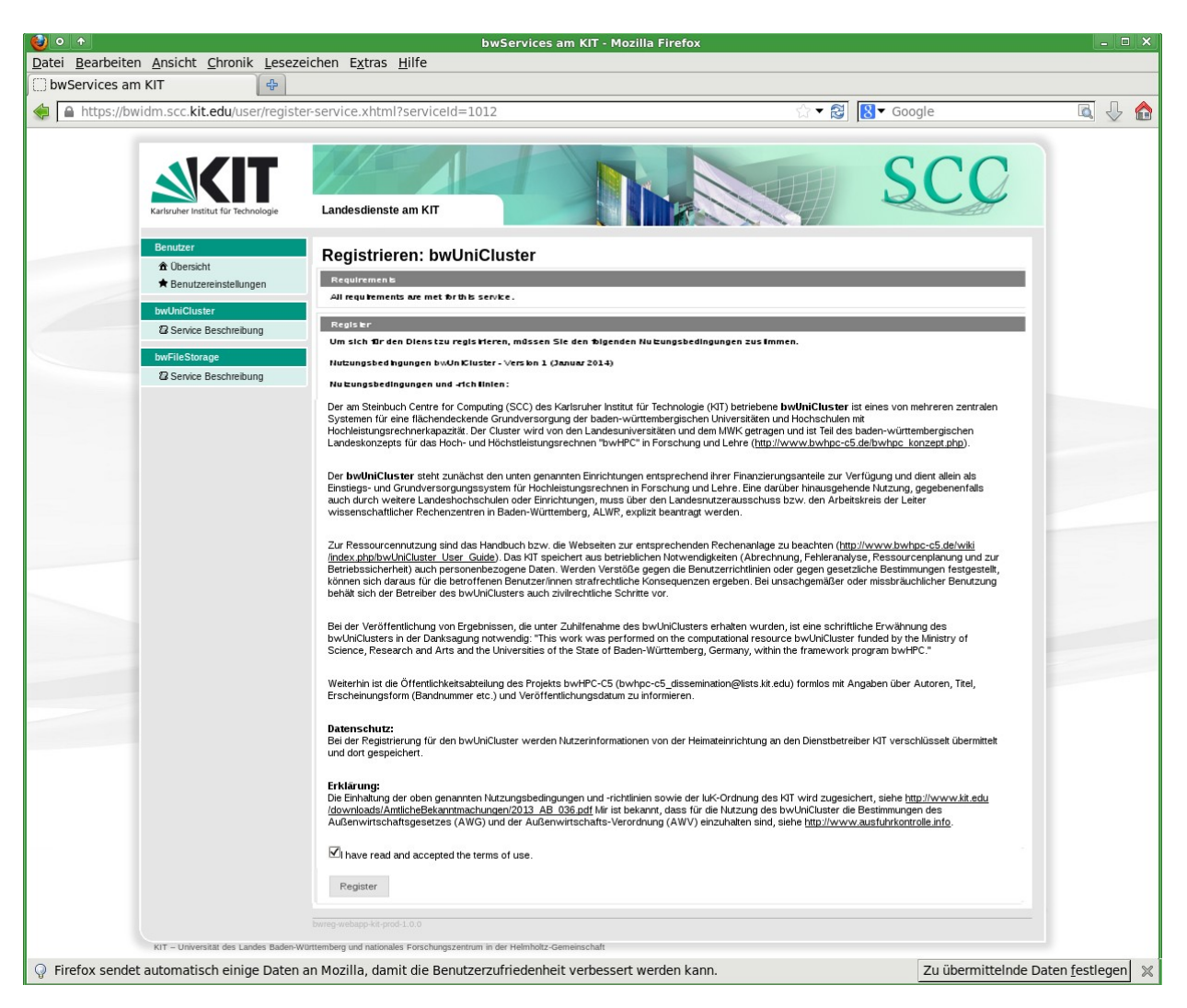

Taucht oben auf der Seite die Meldung auf, dass Sie die Zugangsvoraussetzungen nicht erfüllen, ist Ihr Antrag noch nicht fertig bearbeitet. Der Registrier-Button ist in diesem Fall deaktiviert. Die Bearbeitung kann einige Tage dauern. Sie erhalten von uns eine Nachricht per email, sobald die Berechtigung eingerichtet ist. Auch dann kann es noch bis zum nächsten Tag dauern, bis die Daten auf den IDP-Server übertragen wurden. Wenn Sie unsere Mail bereits erhalten haben und der Registrier-Button noch ausgegraut ist, versuchen Sie es bitte am nächsten Tag noch einmal.

## 7) setzen Sie ein Dienst-spezifisches Passwort

| 🕘 o 🛧 bwServices am KIT - Mozilla Firefox - 🗆 🗙                                                                                                    |                                                                                                    |                    |                         |                          |  |  |
|----------------------------------------------------------------------------------------------------|----------------------------------------------------------------------------------------------------|--------------------|-------------------------|--------------------------|--|--|
| Datei Bearbeiten Ansicht Chronik Lesezeichen Extras Hilfe                                                                                                    |                                                                                                    |                    |                         |                          |  |  |
| 🗍 bwServices am KIT 🛛 🕀                                                                                                    |                                                                                                    |                    |                         |                          |  |  |
| https://bwidm.scc.kit.edu/service/set-                                                                                                    | password.xhtml?registryId=93330                                                                                                    | ☆ ▼ 👸 🛽            | <mark>8</mark> ▼ Google | 🔍 🕹 🏠                    |  |  |
|                                                                                                    | Landesdienste am KIT                                                                                                    |                    | SCC                     |                          |  |  |
| Benutzer<br>♠ Übersicht<br>♠ Benutzereinstellungen<br>bwChuCiuster<br>@ Senvice Beschreibung<br>@ Renstpasswort setzen<br>bwFileStorage<br>@ Service Beschreibung | Dienstpasswort setzen: bwUniCluster    Dienstpasswort setzen   Passwort:   Passwort (nochma):   Speichern                                                    |                    |                         |                          |  |  |
| RIT – Universität des Landes Bades-W<br>V Firefox sendet automatisch einige Daten                                                                                 | Enneg webapp kit prod 1.0.0<br>uttemberg und nationales Forschungszenzum in der Helmhöltz-Gemeinschaft<br>an Mozilla, damit die Benutzerzufriedenheit verbe: | ssert werden kann. | Zu übermittelnde D      | aten <u>f</u> estlegen 🔀 |  |  |

8) mit diesem Passwort können Sie sich dann am bwUniCluster einloggen:

ssh st\_{USERNAME}@bwunicluster.scc.kit.edu

dabei ist {USERNAME} der innerhalb der Uni Stuttgart gültige User (bei Mitarbeitern der ac-account), der mit einem Prefix "st\_" versehen wird. Künftig soll auch ein Login mittels

ssh -l {USERNAME}@uni-stuttgart.de bwunicluster.scc.kit.edu

möglich sein. Das ist aber im Moment cluster-seitig noch nicht fertig.